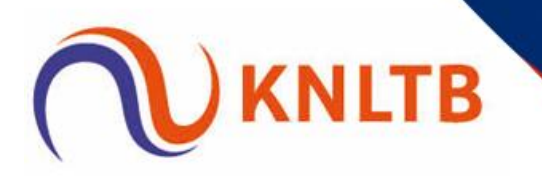

# Handleiding aanvragen IPIN ITF

- Ga hiervoor naar de website van de ITF om je gratis aan te melden bij de ITF.
- Aanmelding duurt ongeveer 4 minuten.
- 1. Klik op deze link
- 2. Vervolgens krijgt u dit in beeld.
  - Klik op geel gearceerde (sign up now)

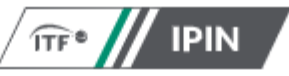

# Welcome to IPIN

Please note: your password for the old IPIN website will not work. If this is your first time logging into the updated service you will need to update your password. Click "Reset Password" below if this is your first visit to this new site.

Email Address

Password

Reset Password

SIGN IN

Don't have an account? Sign up now

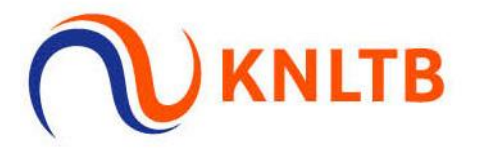

- 3. Vervolgens krijgt u dit in beeld.
  - Klik op geel gearceerde (proceed)

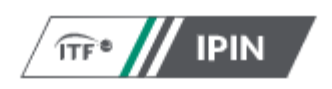

# Sign up with a new account

If you already have an IPIN account please do **NOT** sign up for a new account.

The new account will not recognise any rankings you may have or your past results AND you may be overpaying if you take out a second subscription.

Instead, please contact the ITF:

ITF World Tennis Tour: ipin@itftennis.com

ITF World Tennis Tour Juniors: ipinjuniors@itftennis.com

Seniors Circuit: seniors@itftennis.com

UNIQLO Wheelchair Tennis Tour: wheelchair@itftennis.com

BACK

PROCEED

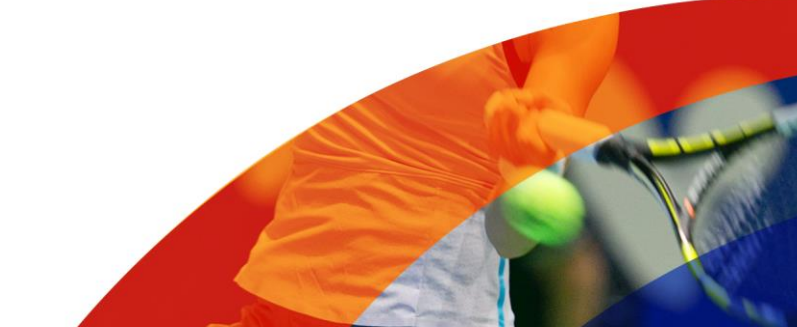

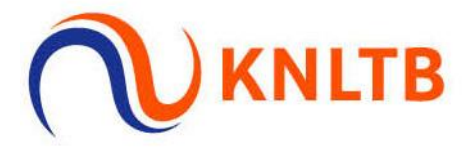

4. Vervolgens krijgt u dit in beeld.
 ➢ Klik op geel gearceerde (get started)

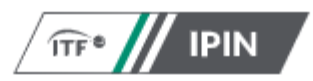

## Sign up with a new account

### **Create your ITF Player Account**

These credentials will be used to log into the IPIN service.

1 Email verification

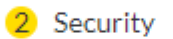

### Create your player profile

Your player profile will enable you to view and manage your playing schedule for all ITF sanctioned tournaments.

- 3 Player details
- 4 Circuit selection
- 5 Welfare statement
- 6 Terms and conditions
- 7 Payment

**GET STARTED** 

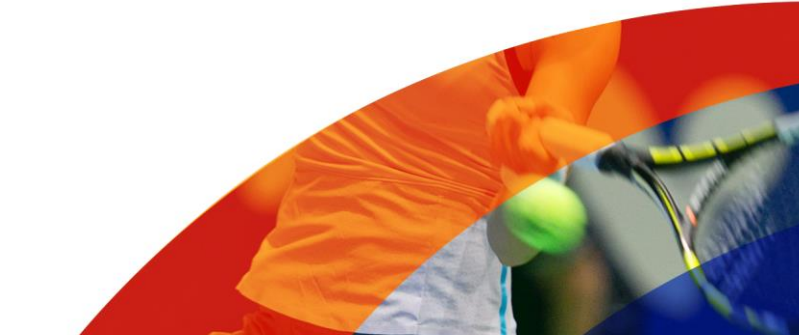

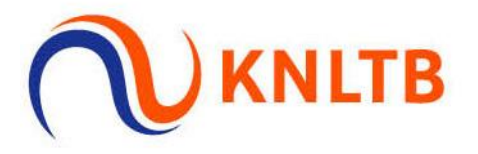

- 5. Vervolgens krijgt u dit in beeld.
  - > Vul hier uw emailadres in en klik op send verification code

| Sign up with a new account |  |
|----------------------------|--|
| Email Address              |  |
|                            |  |
| SEND VERIFICATION CODE     |  |

- 6. Vervolgens krijgt u dit in beeld.
  - Vul hier verification code en klik op verify code

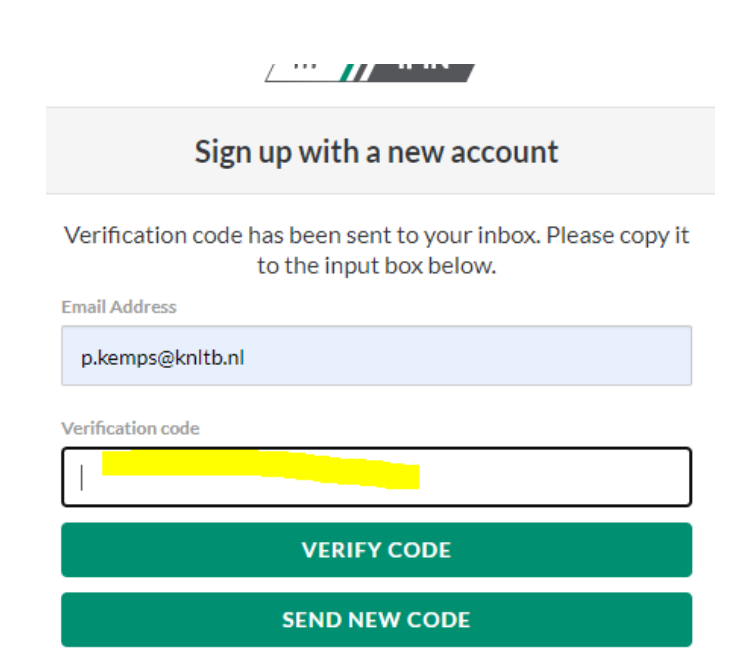

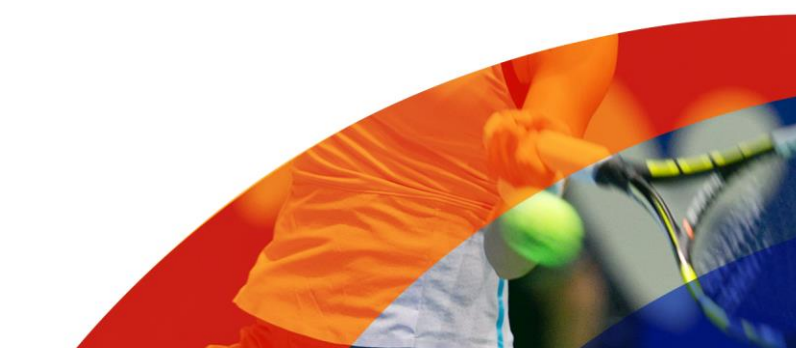

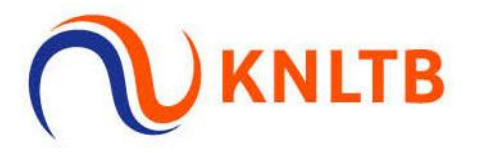

- 7. Vervolgens krijgt u dit in beeld.
  - Vul hier uw password in (2x) en klik op create

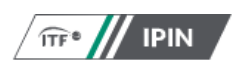

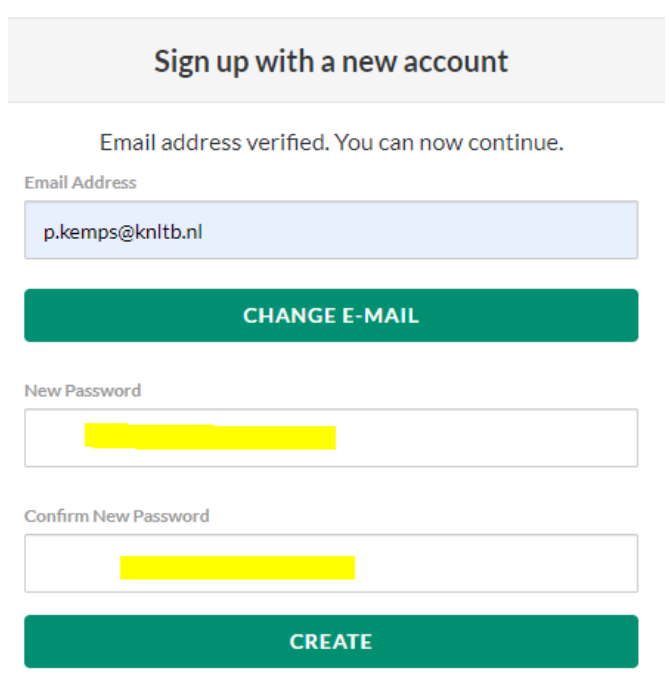

8. Vervolgens krijgt u dit in beeld.➢ Klik op de gewenste taal

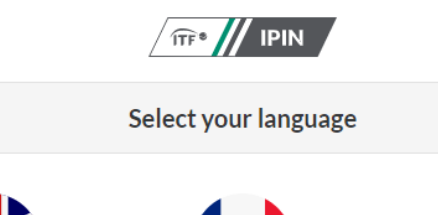

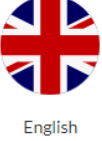

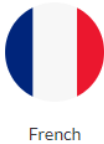

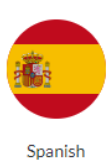

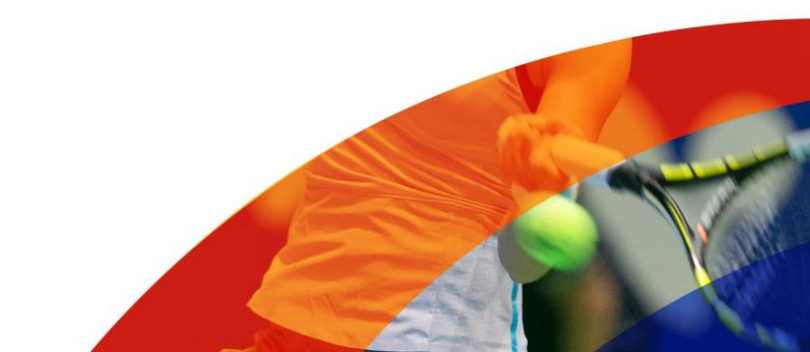

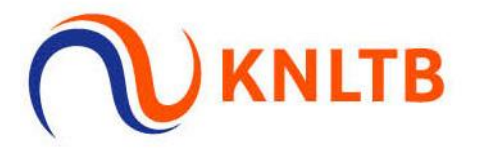

9. Vervolgens krijgt u dit in beeld.
 ➢ Klik op create player profile

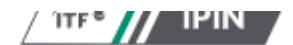

# ITF Player Account Create your ITF tennis identity These credentials will be used to log into the IPIN service Email verification Password Create your player profile Your player profile will enable you to view and manage you playing schedule for all ITF sanctioned tournaments. Player details Pass phrase Circuit selection Welfare statement Terms and conditions Payment

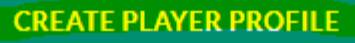

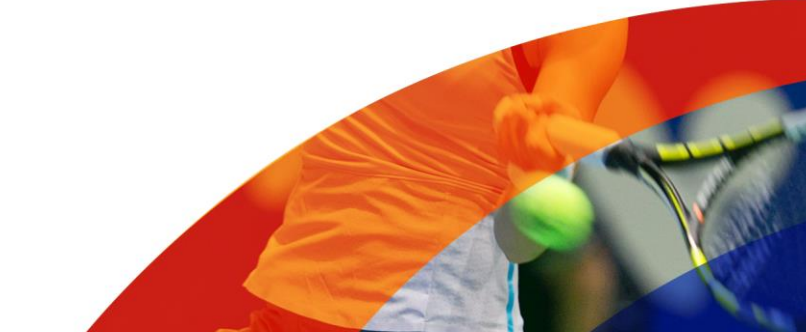

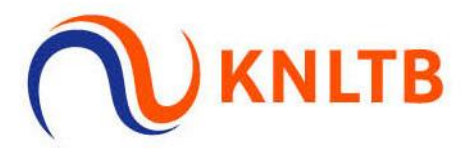

### 10. Vervolgens krijgt u dit in beeld.

- Vul hier uw gegevens in.
   Let op vul bij Nationality Dutch in

| Nationality |   |   |
|-------------|---|---|
| Dutch       | ~ | ] |

druk daarna op Next

| Player profile creation<br>3 Player details<br>All information on this page is required as part of the player registration process.<br>Given name |
|----------------------------------------------------------------------------------------------------|
| Player details     All information on this page is required as part of the player registration process.  Given name                               |
| All information on this page is required as part of the player registration process.                                                              |
| Given name                                                                                                    |
|                                                                                                    |
| Allowed characters are A-Z or a-z, space, apostrophe and hyphen                                                                                   |
| Family name                                                                                                    |
| Allowed characters are A-Z or a-z, space, apostrophe and hyphen                                                                                   |
| Gender                                                                                                    |
| Select your gender v                                                                                                    |
| Date of birth                                                                                                    |
| dd-mm-jjjj                                                                                                    |
| Nationality                                                                                                    |
| Select your nationality ~                                                                                                    |
| Mobile number                                                                                                    |
|                                                                                                    |
| Address line one                                                                                                    |
|                                                                                                    |
| Address line two                                                                                                    |
|                                                                                                    |
| Address line three                                                                                                    |
|                                                                                                    |
| City/town                                                                                                    |
|                                                                                                    |

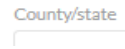

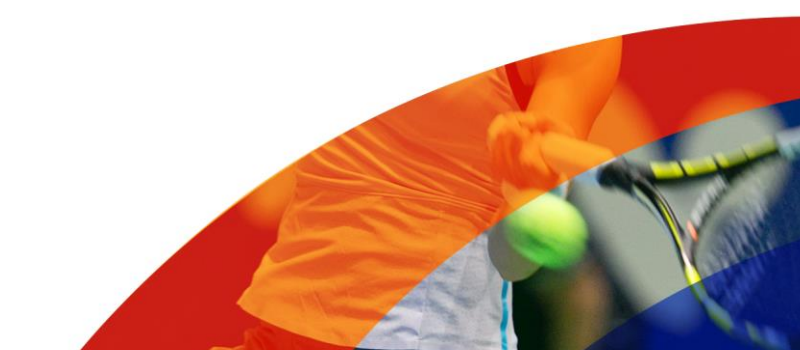

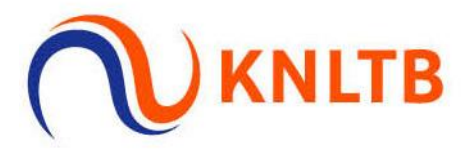

### 11. Vervolgens krijgt u dit in beeld.

- Klik hier op Senior circuit
- Klik hier op next

5 Circuit selection

Please choose the circuits you are eligible to compete on.

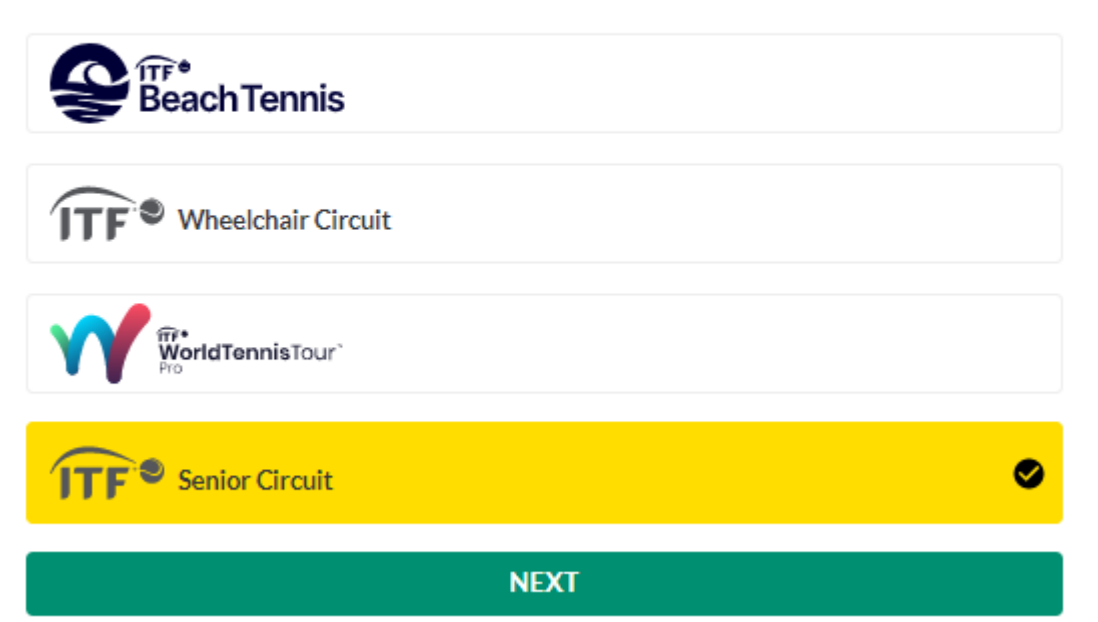

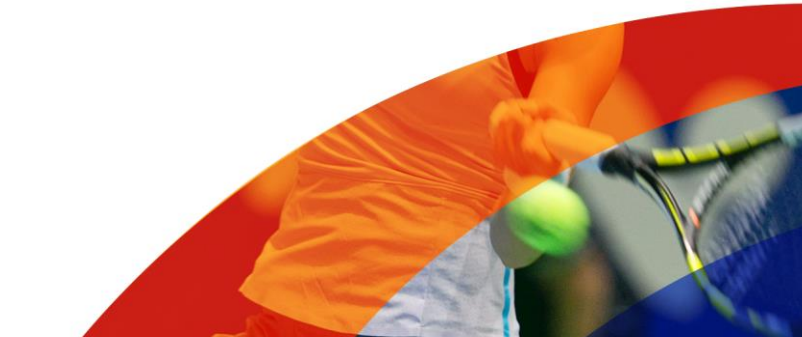

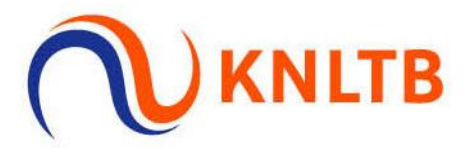

# 12. Vervolgens krijgt u dit in beeld.➢ Klik hier accept

**Player profile creation** 

6 Welfare statement

changes have been made to the TACP Consent in response to the launch of the International Tennis Integrity Agency. Please read the new TACP Consent statement and reconfirm your agreement to this ITF Welfare Statement:

### 1. Agreements of the Player

I declare that I am aware of and will abide by:

- the Rules of Tennis, as approved by the International Tennis Federation,
- the applicable Circuit Regulations, Code of Conduct and ITF Welfare Policy for the
  - circuit(s) that I participate in, such as:
  - 1. ITF World Tennis Tour, Men's or Women's; and/or
  - 2. ITF World Tennis Tour Juniors; and/or
  - 3. ITF Beach Tennis Tour; and/or
  - 4. ITF Seniors Circuit; or
  - 5. ITF Wheelchair Tennis Tour
- the ITF Tennis Anti-Doping Programme; and
- (if applicable) the Tennis Anti-Corruption Program (collectively the "Rules and Regulations").

I acknowledge that the Rules and Regulations may be amended from time to time. I

acknowledge that the Rules and Regulations include provisions regarding how disputes are to be dealt with (for example, if I am charged with a breach of the Code of Conduct), and I agree: • to submit to the jurisdiction of the applicable body as specified in those regulations; and

to submit to the jurisdiction of the applicable body as specified in those regulations that such dispute shall be dealt with using arbitration (if that is specified).

Finally, I understand that this agreement will remain in full force and effect until I further

### **Player Agreement**

I, [PLAYER NAME], have read, understood, consent and agree to the above agreements of the player (section 1), Anti-Doping Consent (section 2), Anti-Corruption Consent (section 3) (where applicable) and Eligibility for Wheelchair Tennis Players (section 4) (where applicable). I confirm that I have read the ITF Privacy Notice for players participating in ITF competitions (section 5) and I agree to the nominated Jurisdiction at section 6.

DECLINE

ACCEPT

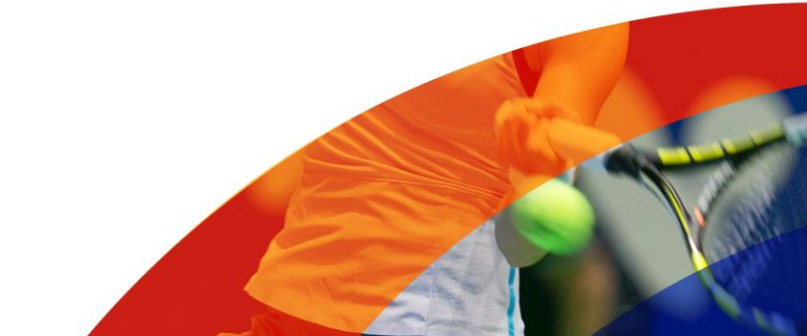

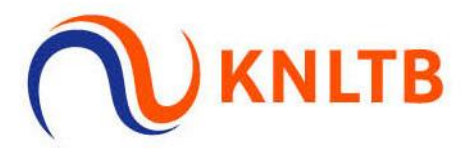

# 13. Vervolgens krijgt u dit in beeld.➢ Klik hier continue

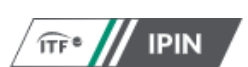

|        | Player profile creation                                                                                                    |
|--------|----------------------------------------------------------------------------------------------------|
|        | 8 Payment                                                                                                    |
| T      | he final step is to create your account, you will be prompted for payment if required.                                                                                                    |
| CIRCUI | T FEE                                                                                                    |
| Senior | Circuit \$0.00                                                                                                    |
| Total  | \$0.00                                                                                                    |
|        | CONTINUE                                                                                                    |
|        | CHANGE CIRCUITS                                                                                                    |
|        |                                                                                                    |
|        | Player profile creation                                                                                                    |
|        | 8 Payment                                                                                                    |
| Y      | 'our IPIN registration has been successful. You will soon receive an email confirming your<br>account set up which will enable you to access the system.<br>Alternatively please click <u>here</u> to see if your account has been updated. |

### 14. U ontvangt per email een bevestiging met uw IPIN.

• Vermeld bij inschrijving van de NKS 35+ indoor in het "opmerkingen veld" uw IPIN.

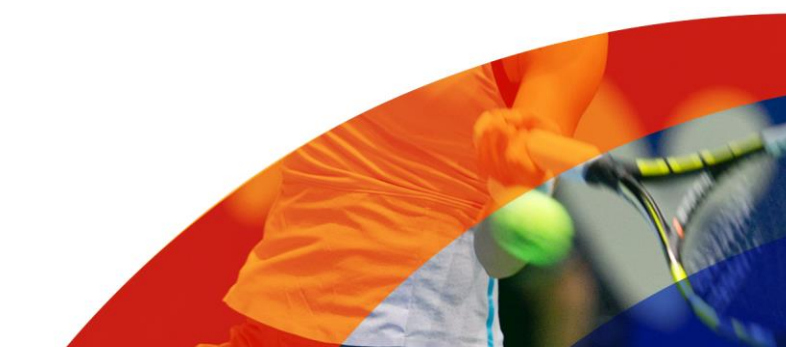